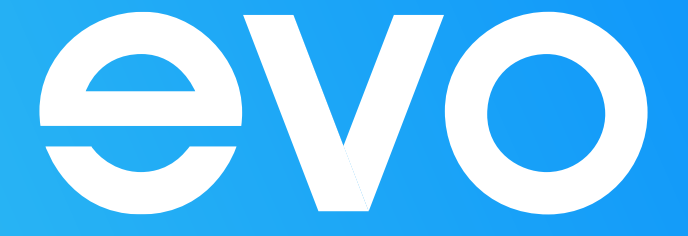

# Инструкция

по установке приложения IPTVPORTAL на Samsung TV

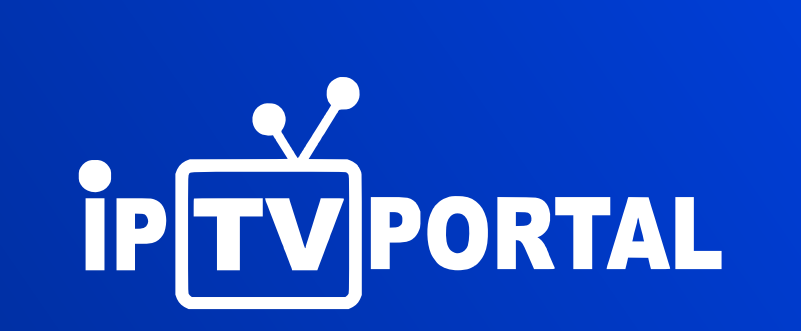

Приложение IPTVPORTAL — это приложение для телевизоров с функцией Smart TV, с помощью которого можно просматривать цифровое телевидение без использования ТВ-приставки.

Вам будет доступен просмотр более 160 каналов, а также услуга «Управляй эфиром», которая дает возможность ставить эфир на паузу, перематывать неинтересные моменты и смотреть фильмы и передачи, прошедшие 2 дня назад.

Эта инструкция носит универсальный характер и не учитывает тонкости и настройки именно Вашего телевизора. Но мы постарались учесть все возможные варианты установки и настройки приложения.

#### Подключение к сети интернет

Убедитесь, что Ваше TV подключено к интернету от EVO. Выберите наиболее подходящий для Вас вариант подключения – кабелем (от wi-fi роутера) или по wi-fi сети.

## Регистрация учетной записи

Во многих моделях Smart TV невозможно установить новое приложение, не пройдя авторизацию в учетной записи. Если авторизация не пройдена, необходимо ее пройти для дальнейшей корректной эксплуатации устройства.

Далее на примере телевизора Samsung показано, как пройти регистрацию учетной записи и в дальнейшем установить приложение:

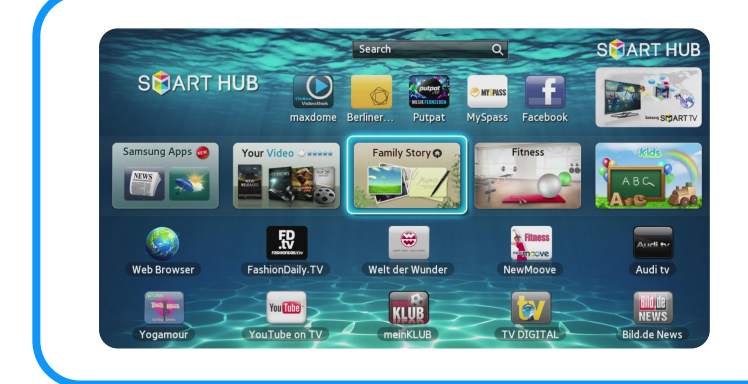

Откройте меню «SMART HUB» нажав кнопку «Smart HUB» на пульте дистанционного управления.

1

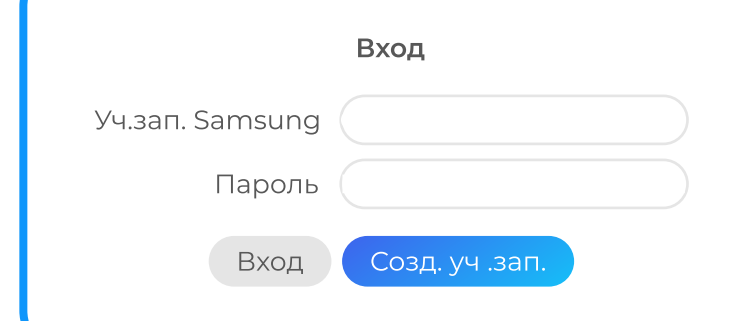

В появившемся меню «SMART HUB» нажмите кнопку A на пульте дистанционного управления и в появившемся окне «Вход» выберете одно из следующих действий: В случае если Вы являетесь зарегистрированным пользователем, необходимо ввести данные учетной записи Smart TV Samsung и пароль.

В случае если у Вас отсутствует учетная запись, то необходимо нажать кнопку «Создать учетную запись»: далее принять «Условие соглашения об обслуживании».

| Созд. уч. зап.                     | Появится сообщение «Будет создана уч.                                            |  |
|------------------------------------|----------------------------------------------------------------------------------|--|
| Уч.зап. Samsung develop            | "ОК". Учетная запись «develop» в Smart TV                                        |  |
| Пароль Любой пароль                | создана.                                                                         |  |
| Проверка пароля Любой пароль       |                                                                                  |  |
| Receive E-mail on Samsung Smart TV |                                                                                  |  |
| Отмена Созд. уч .зап.              |                                                                                  |  |
|                                    | 3                                                                                |  |
|                                    |                                                                                  |  |
| Вход                               | После создания учетной записи появится<br>окно «Вход», выбираем созданную учет-  |  |
| Уч.зап. Samsung develop            | ную запись «develop», вводим пароль, ста-<br>вим галочку и нажимаем кнопку вход. |  |
| Пароль *****                       |                                                                                  |  |
| Вход Отмена                        |                                                                                  |  |
|                                    | 4                                                                                |  |

### Установка приложения IPTVPORTAL

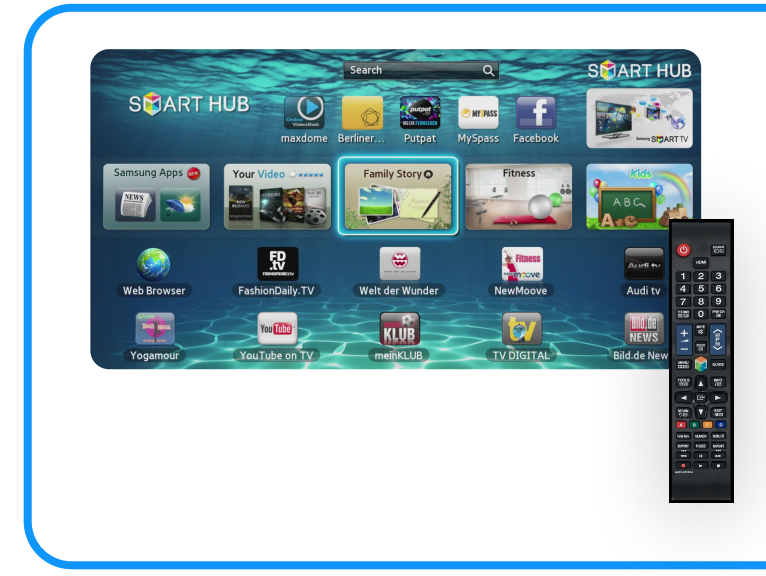

#### Вернитесь в меню «SMART HUB».

В появившемся меню с помощью кнопок навигации выберите поле «Поиск» («Search») и нажмите кнопку «ОК» на пульте управления телевизором.

| Поиск<br>IPTVPORTAL Q<br>Установить | _          |   |
|-------------------------------------|------------|---|
| ІРТУРОВТАЦ Q<br>Установить          | Поиск      |   |
| Установить                          | IPTVPORTAL | Q |
|                                     | Установить |   |
|                                     | Установить |   |

Обратите внимание на появившееся окно. При помощи цифровой клавиатуры на пульте дистанционного управления введите «IPTVPORTAL». Нажмите кнопку «Готово».

Выберите кнопку «Установить», нажмите кнопку «ОК».

2

Подождите окончания загрузки и установки приложения. Запустите приложение и в появившемся окне введите следующие данные: Имя: Пароль:

Данные можно получить (имя и пароль): по номеру **27-09-09** (необходимо будет назвать паспортные данные лица, на которого оформлен договор), в «Акте премке выполненных работ» (выдается при подключении) и письмом на Вашу электронную почту.